## **Table of Contents**

| 확인방법     | 1 |
|----------|---|
| Cause    | 1 |
| Solution | 1 |

## Gantry 보상 확인

× Gantry 보상테이블 적용 여부 확인에 대한 안내 페이지입니다.

## 확인방법

- Position Monitor 에서 제목 부분을 우클릭하여 "C.Position.PreCorrection", "F.Position.PreCorrection"을 활성화합니다.
  - "C.Position.PreCorrection" 은 보상 전 Command Position을
    - "F.Position.PreCorrection" 은 보상 전 Feedback Position을 의미합니다.
  - Position이 아닌 Count로 모니터링 시에는 "C.Count.PreCorrection",
    - "F.Count.PreCorrection"을 활성화합니다

| Reset  | C.Position | ~ | C.Position               | F.Speed | Torque |
|--------|------------|---|--------------------------|---------|--------|
|        |            | Ľ | F.Position               |         | 0.70   |
| AXIS U | 200 000    |   | C.Count                  | U       | - 8.70 |
| Axis 1 | 200 000    |   | F.Count                  | 0       | 8.90   |
|        |            | Ť | C.Speed                  |         |        |
| Axis 2 | 0          |   | Torque                   | - 2     | 0.00   |
|        |            |   | C Position Motor         |         |        |
|        |            |   | F.Position.Motor         | 1       |        |
|        |            |   | C.Position.PreCorrection |         |        |
|        |            |   | F.Position.PreCorrection |         |        |
|        |            |   | C.Count.Motor            | ť       |        |
|        |            |   | F.Count.Motor            | 1       |        |
|        |            |   | C.Count.PreCorrection    | 1       |        |
|        |            |   | F.Count.PreCorrection    |         |        |
|        |            | _ |                          | -       |        |

| Cause    |  |  |  |
|----------|--|--|--|
| Solution |  |  |  |
|          |  |  |  |

Permanent link: http://comizoa.co.kr/info/doku.php?id=application:comiide:tool:gantry:gantry\_apply\_check&rev=1542951029

Last update: 2024/07/08 18:23